## Für Eltern, Erziehungsberechtigte, Schüler/innen und Lehrer/innen

## Hilfestellung für die <u>selbständigen Wahlen</u> für die <u>Angebote im</u> <u>offenen Ganztag</u> (online mit Iserv):

Liebe Schülerinnen und Schüler,

bitte überprüft **immer vor einer Wahl**, ob ihr an diesem Tag auch wirklich Zeit, also keine verpflichtenden Termine (z.B. Unterricht, HA-Betreuung usw.), habt.

- **1.** Einloggen/Anmeldung mit dem eigenen **Iserv-Account**.
- 2. Auf der linken Seite auf den Menüpunkt "Alle Module" klicken.
- **3.** Menüpunkt **"Kurswahlen"** auswählen.

Unter Kurswahlen stehen vier verschiedenen Ganztagswahlen für vier einzelne Wochentage.

| Montag Dienstag | Mittwoch | Donnerstag |
|-----------------|----------|------------|
|-----------------|----------|------------|

Es **muss** für **jeden Tag** eine <u>Wahl durchgeführt werden</u>, auch wenn man an **keinem Angebot teilnehmen möchte (siehe dazu folgendes Kästchen):** 

Falls man an keiner AG / keinem Angebot teilnehmen möchte, bitte für jeden Tag wählen:

## "Ich wähle nichts"

- **4.** Bitte auf eine **aktuelle Wahl klicken**, um daran teilzunehmen.
- 5. Ihre Wahl: ) Jetzt wählen" anklicken.
- 6. Ihre Wahl: Bitte wählen

Den kleinen Pfeil anklicken. Das Wahlangebot wird im Fenster angezeigt.

Jetzt bitte Ein Angebot aussuchen.

Wenn man für einen Tag zusätzlich ein alternatives Angebot wählen möchte, dann für diesen Tagnochmal wählen.Mehr wählen

 $\nabla$ 

7. Die Auswahl wird im Fenster angezeigt: Haken im Kästchen setzen und Abschicken

## Viel Spaß mit den Angeboten!